# Brine Groundwater Contamination in the Gulf Coast Aquifer Due to 12m Sea Level Rise

Kahne Cobarrubias December 9th, 2019 GIS & GPS Applications in Earth Sciences Fall Semester 2019

#### Problem statement

As the globe continues to warm and the population continues to grow, water scarcity is a real threat for many regions of the world. The sea level is projected to increase by roughly 3 meters by the year 2100 if carbon emissions are not controlled and reeled in. As the sea expands from melting ice reserves and warmer temperatures, coastal cities are at most risk.

Groundwater is a resource that is becoming increasingly less available due to increased withdrawal, growing populations, unsustainable practices and consumption, and ignorance. Most importantly, as the sea levels rise, aquifers along the coast are becoming contaminated by the high salt content of the ocean. This means that as the sea level rises, more money will be spent on treatment of the groundwater before consumption by humans. According to the EPA, a concentration of >12,000 mg/L of salt in groundwater is unacceptable, however the salt content of the ocean is 35,000 mg/L. Considering this threat, I chose to conduct some more research and focus my project on this phenomenon. Narrowing in on a section of the gulf coast aquifer in the state of Texas, I will explore the relationship between sea level rise and groundwater flow patterns to infer the susceptibility of groundwater to brine contamination. This project should have been conducted on a smaller scale if my intention was to maintain scientific integrity, however in order to infer a relationship given the data constraints, it was necessary to project a somewhat unreasonable sea level rise over a larger scale.

### Layout

To explore this relationship, I obtained well data collected by the Texas water development board in which latitude, longitude, well depth, and water level data was given. I will use water level and well depth measurements to calculate head values. In hydrology, head is a measure of energy of the groundwater within an aquifer at the exact location in which the measurement was taken. With this information, I will produce a raster that will display a surface of the head values to infer the groundwater flow pattern in this area, with the knowledge that groundwater within an aquifer flows from high head to low head. Overlying a projected 15 meter, 12 meter increase with 3 meter high tide, increase in sea level from present day's sea level, I hypothesize that if the areas of highest head are submerged by the projected sea level, this would mean that the areas of lower head would be susceptible to brine contamination even if the elevation of the land is not below the new sea level.

# Data collection

To obtain elevation data for my sea level raster along the Texas Gulf coast, I downloaded DEM data from EarthData

Source: https://earthdata.nasa.gov

Gathered well data which included depth of well and water level collected by the Texas Water Development Board: Source: <u>http://www.twdb.texas.gov</u> <u>http://www20.twdb.texas.gov/ReportServerExt/Pages/ReportViewer.aspx?%2fGWDB%2fWaterLe</u> <u>velsByAquifer&rs:Command=Render</u>

Texas counties and cities data: <u>http://gis-txdot.opendata.arcgis.com/datasets/texas-county-boundaries</u> <u>http://gis-txdot.opendata.arcgis.com</u>

## Data preprocessing

Water level and well depth information was downloaded as an excel file, converted to a csv file and added to arcmap as a csv file. Latitude and longitude coordinates were included in the csv file, and were were used to add give the point measurements spatial data (figure 2).

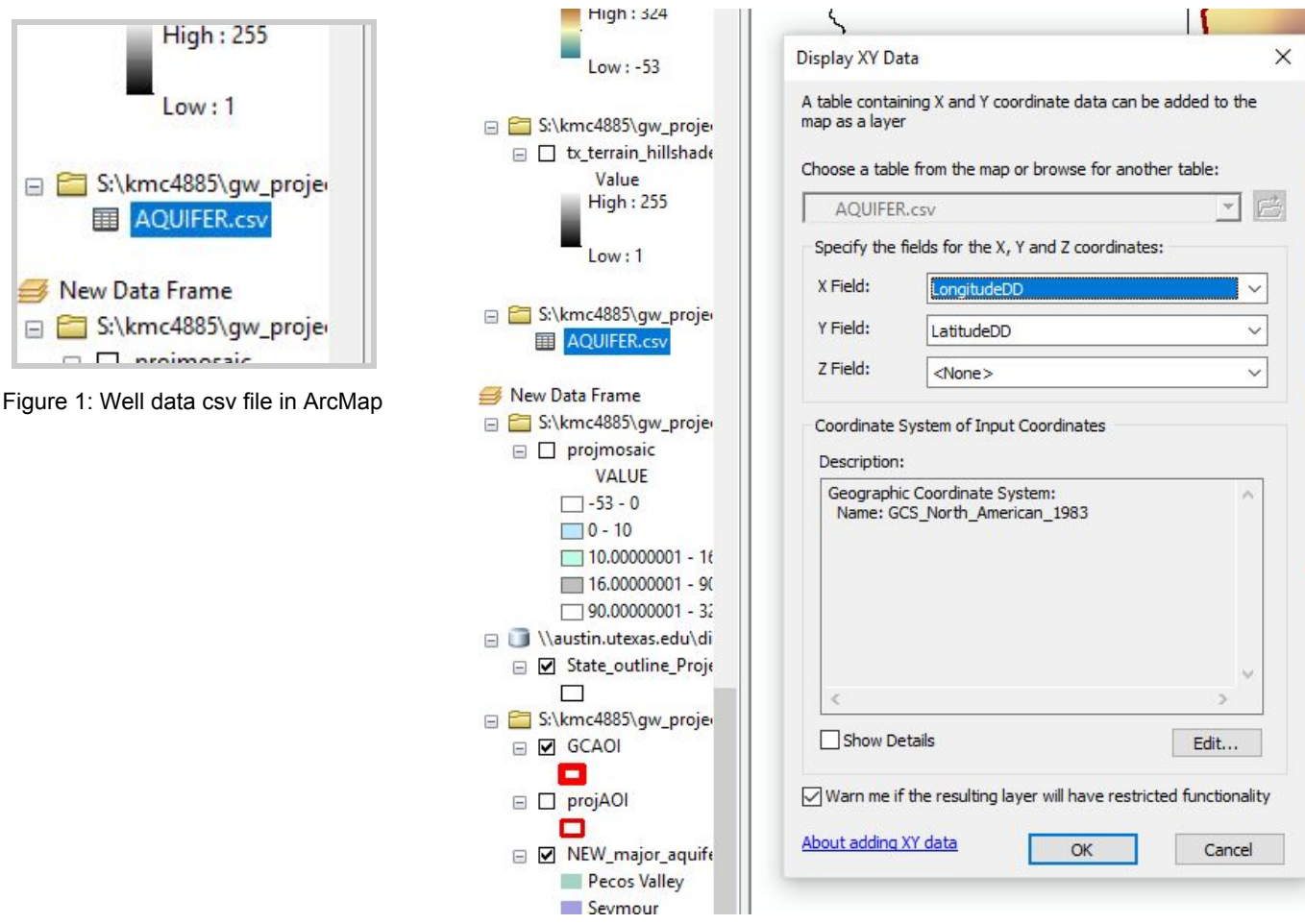

Figure 2: Adding XY data to point data from csv file

The default geographic coordinate system was GCS\_North\_American\_1983 (figure 2), however early on I chose to project all data to a common projected coordinate system:

**North\_American\_1983\_Lambert\_conformal\_conic** using the **project** (data management) tool for datasets and feature classes and **project raster** tool for rasters.

| General          | Source Key Metadata | Extent Display Symbology Time |   |
|------------------|---------------------|-------------------------------|---|
| Proper           | ty                  | Value                         | ^ |
| Columns and Rows |                     | 279, 342                      |   |
| Number of Bands  |                     | 1                             |   |
| (                | Cell Size (X, Y)    | 0.0064544444, 0.0064544444    |   |
| I                | Uncompressed Size   | 372.73 KB                     |   |
| F                | Format              | GRID                          |   |
| 5                | Source Type         | Generic                       |   |
| F                | Pixel Type          | floating point                |   |
| F                | Pixel Depth         | 32 Bit                        | ~ |

| General | Source                | Key Metadata | Extent | Display   | Symbology    | Fields | Joins & Relates | Time |   |
|---------|-----------------------|--------------|--------|-----------|--------------|--------|-----------------|------|---|
| Proper  | ty<br><b>aster In</b> | formation    | v      | alue      |              |        |                 |      | ^ |
|         | Columns a             | and Rows     | 2      | 0824, 232 | 271          |        |                 |      |   |
| 1       | Number or             | f Bands      | 1      |           |              |        |                 |      |   |
|         | Cell Size (           | X, Y)        | 2      | 9.457899  | 2, 29.457899 | 2      |                 |      |   |
| 1       | Uncompre              | ssed Size    | 1      | .81 GB    |              |        |                 |      |   |
|         | Format                |              | G      | RID       |              |        |                 |      |   |
|         | Source Ty             | pe           | G      | eneric    |              |        |                 |      |   |
|         | Pixel Type            |              | S      | gned inte | ger          |        |                 |      |   |
| . 1     | Pixel Dept            | h            | 1      | 6 Bit     |              |        |                 |      | v |

Figure 3: Original raster settings when in geographic coordinate system of GCS\_North\_American\_1983 (left) vs. when projected to North\_American\_1983\_Lambert\_conformal\_conic (right)

# Data processing and analysis

# I. Selecting Area of Interest (AOI)

County boundary shapefile was downloaded, in which I chose a select few from the South Texas region.

3 factors influenced selection of AOI:

- 1. Resolution of DEM (30 x 30 meters); should be considered when deciding extent of analysis
- 2. Counties that had DEM data available
- 3. Whether county was in the Gulf Coast Aquifer; groundwater well data was only available for areas within the aquifer

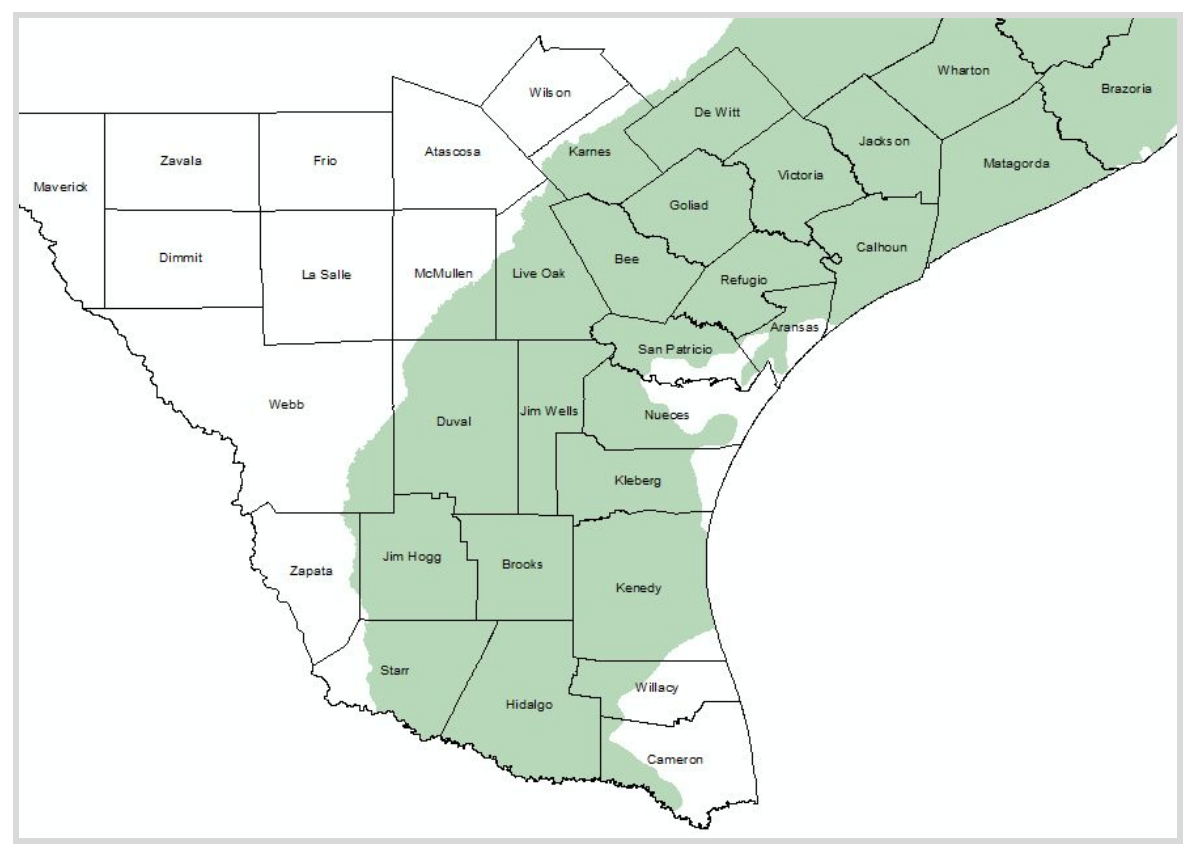

Figure 4: South Texas Counties within Gulf Coast Aquifer

Once AOI was selected, I used the **draw** toolbar to trace a polygon around the counties and part of the aquifer that would be included in the analysis. Polygon was then **converted to a feature class** which will be used for clipping all relevant layers to (figure 5).

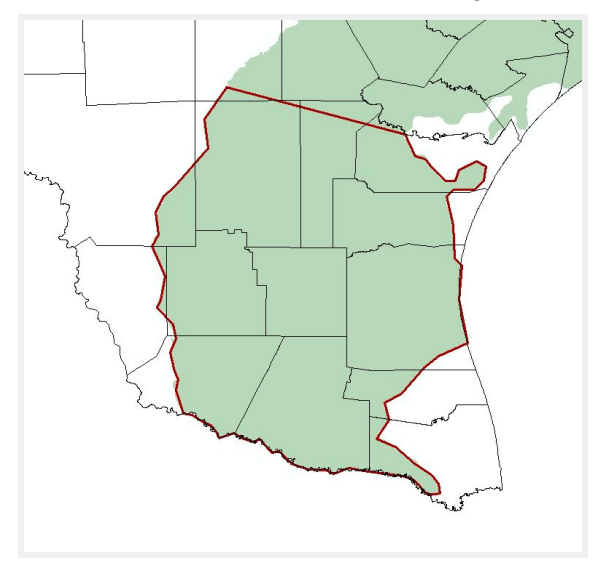

Figure 5: Converting polygon outline to feature class, defining AOI

| ine graphice                        |                                      | ~                                   |                   |          |
|-------------------------------------|--------------------------------------|-------------------------------------|-------------------|----------|
| Selected graphics only              | (1 selected)                         | ·                                   |                   |          |
| lse the same coordinate             | system as:                           |                                     |                   |          |
| () the data fram                    | e                                    |                                     |                   |          |
| ) this layer's so                   | urce data:                           |                                     |                   |          |
| 🪸 Kenned                            | /2                                   |                                     |                   | •        |
| O the feature da<br>(only applies i | ataset you expor<br>fyou export to a | rt the data into<br>a feature datas | et in a geodataba | ise)     |
| ) the annotatio                     | n <mark>groups in this c</mark>      | lata frame                          |                   |          |
| output shapefile or featu           | re class:                            |                                     |                   |          |
| Verselie schemen end Auferla        | \aeonmfiles\def                      | ault\kmc4885\                       | My Documents\An   | cGIS\Def |

# II. Projecting Sea Level

DEM tiles were downloaded > **raster project** tool > and used **mosaic** tool (figure 7 & 8) to coalesce all tiles into one raster. This dem data will be used for the sea level - both current and projected

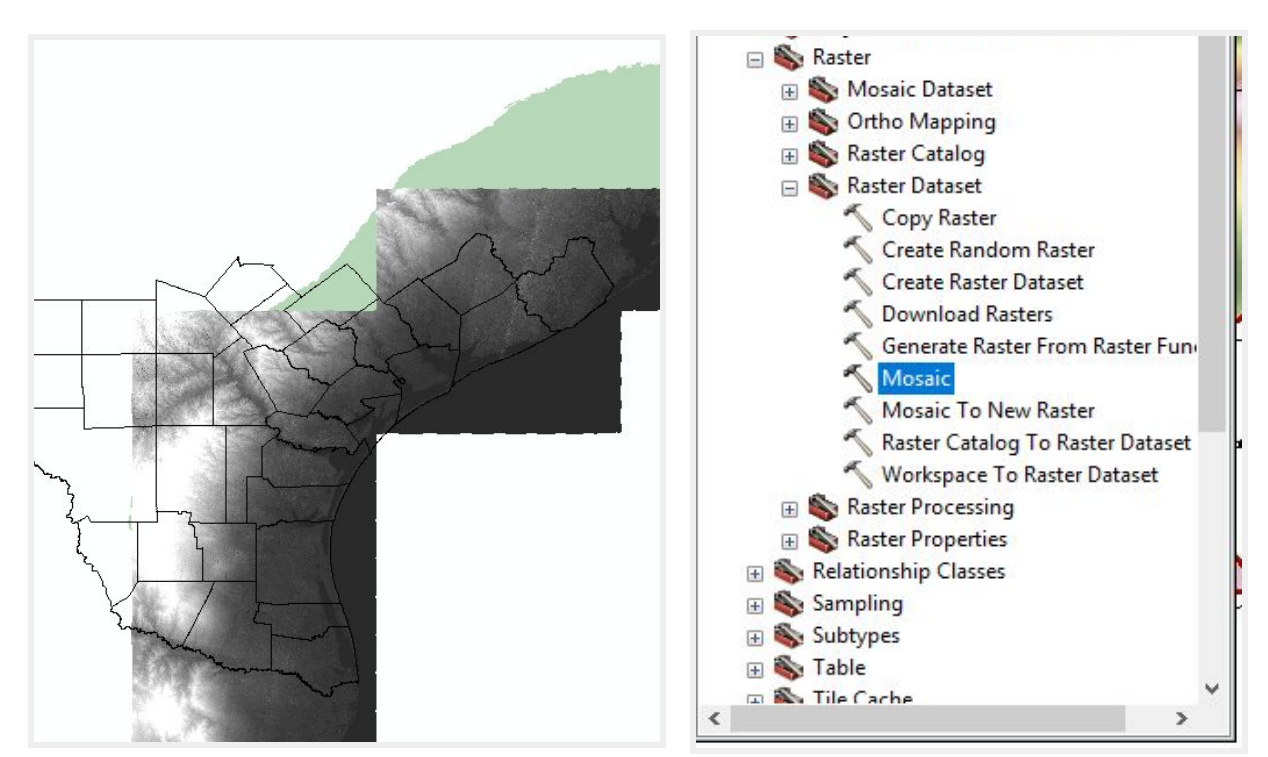

Figure 6: Mosaic of DEM data along the Coast

Figure 7: Location of Mosaic tool used in ArcToolbox

| · · | 6        |
|-----|----------|
| ^   |          |
|     |          |
|     | ×        |
|     |          |
|     | <b>↑</b> |
|     |          |
|     | •        |
| ~   |          |
| >   |          |
|     | ^<br>~   |

Figure 8: Using Mosaic tool to merge individual DEM tiles into one

Mosaic was then clipped to AOI2 (figure 10) that includes the Coast, unlike the first AOI, using the **extract by mask** tool.

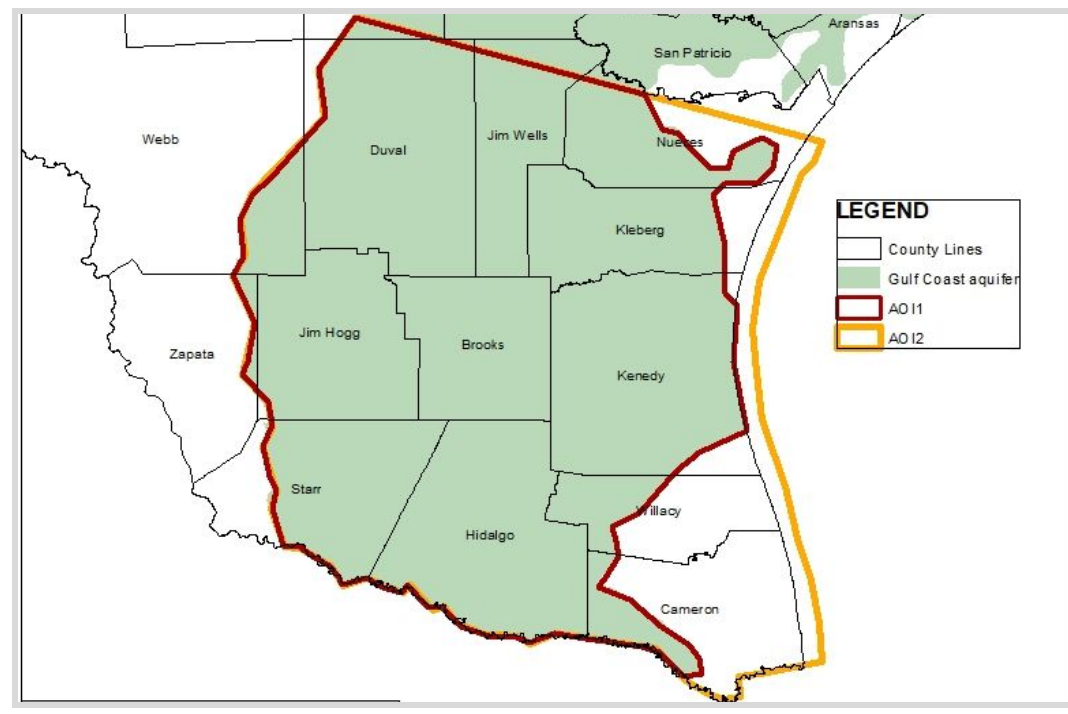

Figure 9: defining areas of analysis: AOI1 and AOI2

AOI1 will define the area of analysis for groundwater head interpolated surface (figure 21) and AOI2 defines the area of analysis for the sea level raster; since there was barely any well data exists outside of the aquifer, interpolating a groundwater flow raster based on head data would have to be confined to an area in which the points existed, or else resulting surface would be awkward.

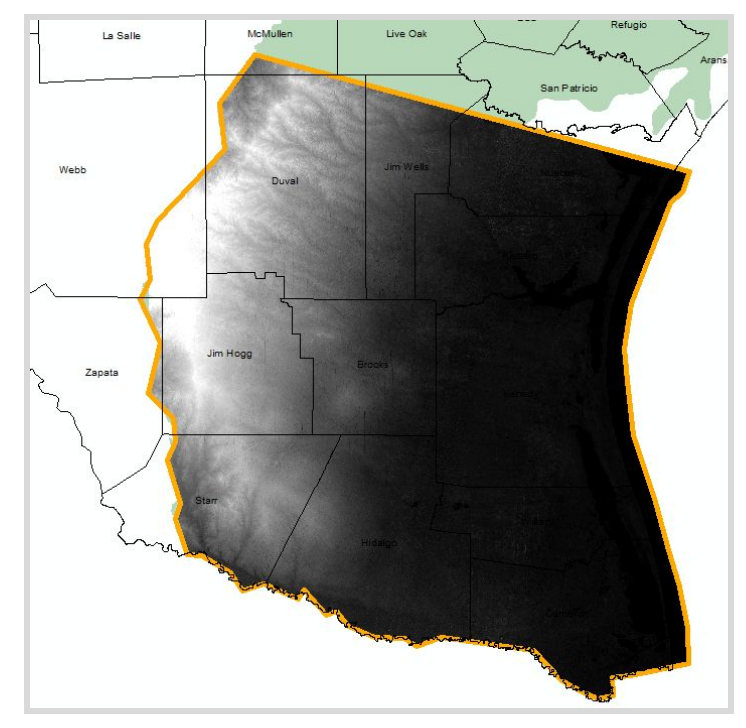

Figure 10: Mosaic Clipped to AOI2 that includes the Coast to display the sea level

I then used **raster calculator** to make a statement that would generate a new binary raster, assigning a value of 0 if > 15 meters and a value of 1 if <=15 meters (figure 11). This method was repeated to make a new raster displaying the current sea level, + 3 meter high tide (figure 12).

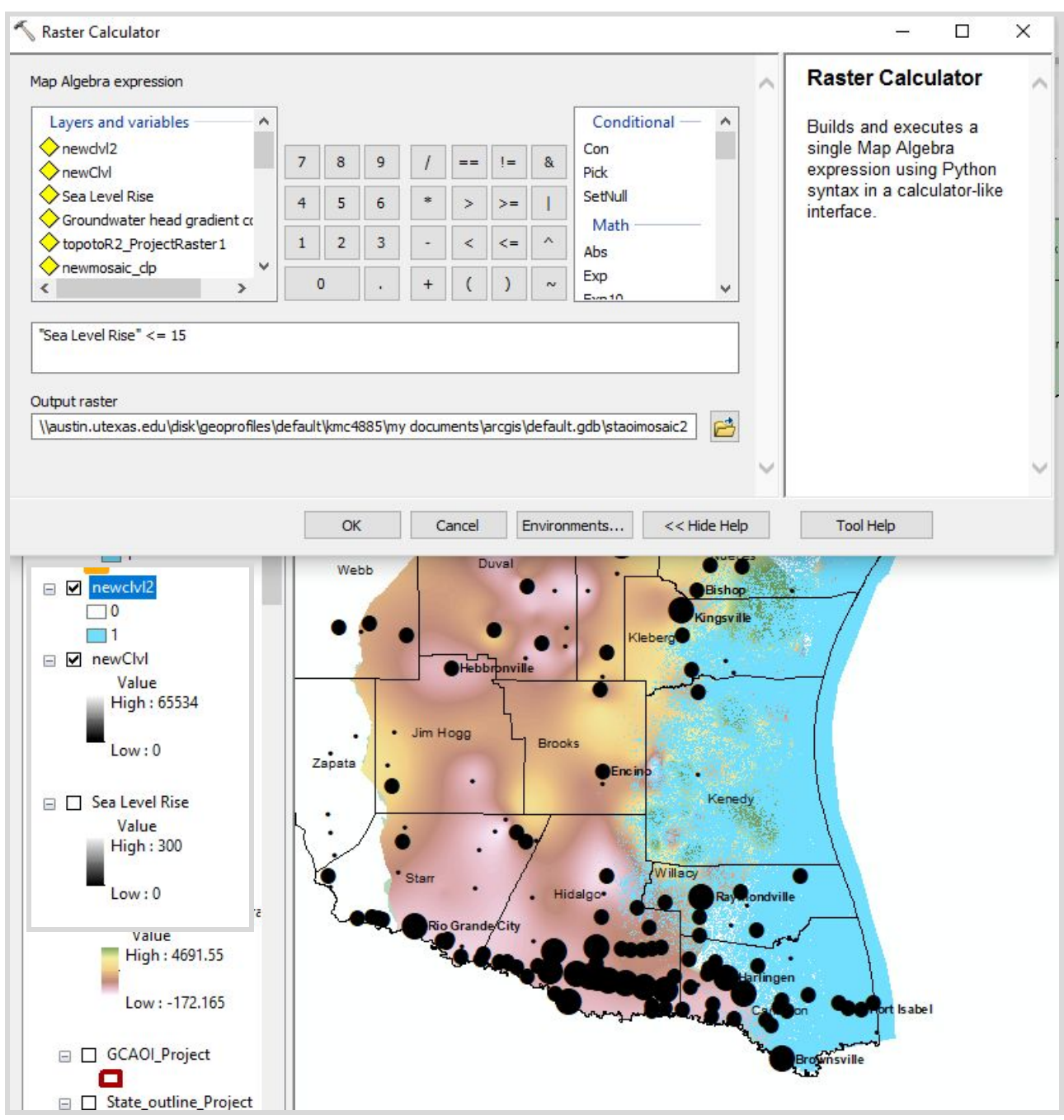

Figure 11: Raster Calculator code used to generate new raster displaying 12 meter sea level with 3 meter high tide

| ap Algebra expression                  |       |   |   |   |   |    |    |   |                 | 1 | Raster Calculator                             | 1 |
|----------------------------------------|-------|---|---|---|---|----|----|---|-----------------|---|-----------------------------------------------|---|
| Layers and variables                   | ^     |   |   |   |   |    |    |   | Conditional — 🔺 |   | Builds and executes a                         |   |
| Groundwater head gradie                | nt ca | 7 | 8 | 9 | 1 | == | != | & | Con<br>Pick     |   | single Map Algebra<br>expression using Python |   |
| newClvl                                |       | 4 | 5 | 6 | * | >  | >= | L | SetNull         |   | syntax in a calculator-like<br>interface.     |   |
| Sea Level Rise topotoR2_ProjectRaster1 | Υ     | 1 | 2 | 3 | - | <  | <= | ~ | Math            |   |                                               |   |
|                                        | ~     |   |   |   |   |    |    |   | Evp             |   |                                               |   |

Figure 12: Raster Calculator code for generating new raster of 0 meter sea level with 3 meter high tide

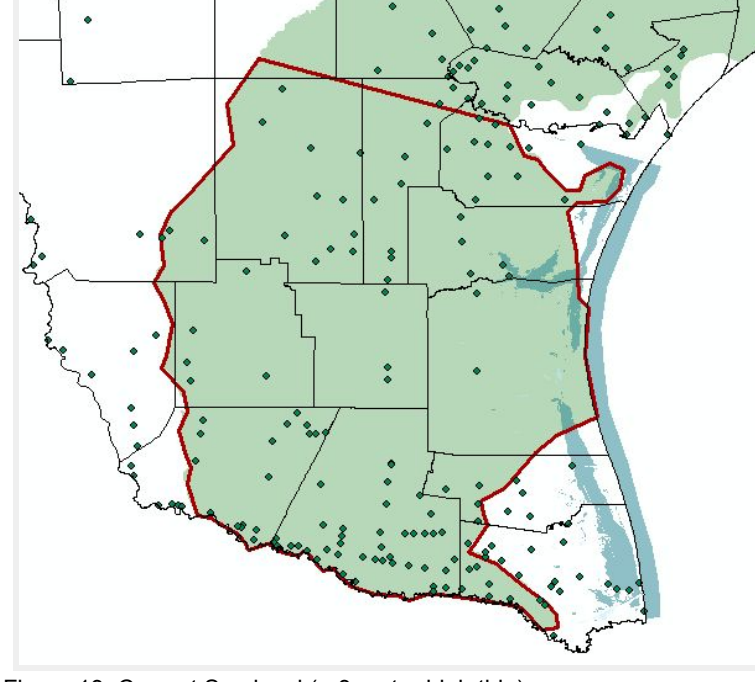

Figure 13: Current Sea level (+ 3 meter high tide)

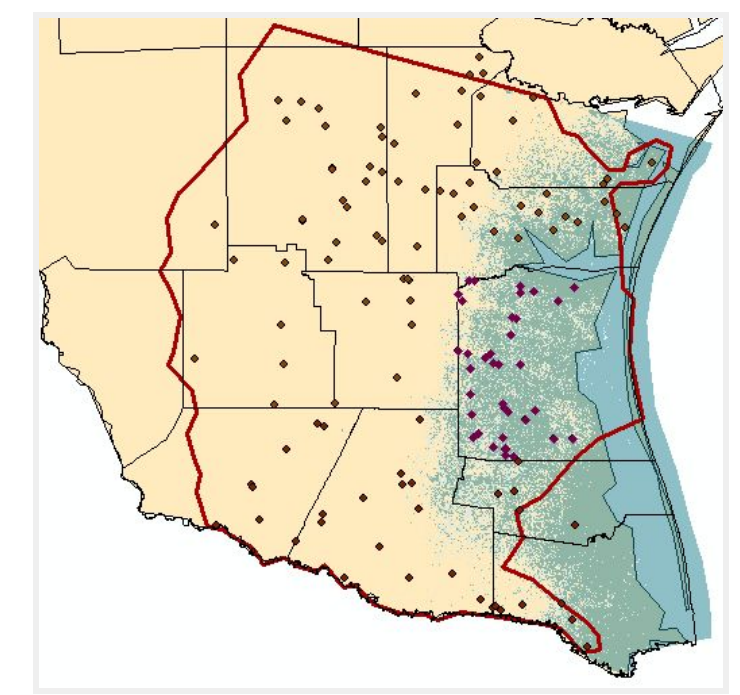

Figure 14: projected 12 m sea level (+ 3 m high tide)

# III. Analyzing Groundwater Well Data

In the field of Hydrology, data collected from groundwater wells can be useful in determining flow direction of groundwater; groundwater flows along a hydraulic gradient as it flows from high head to low head. 'Head' is a measurement of the energy of the groundwater at the exact point in which the well is screened, or where the measurement is taken. Data was downloaded from the TWDB into one excel file > saved and brought into ArcMap as a csv file > given spatial reference (figure 2). I then add new fields in the attribute table for both water level and well depth. Description of data listed measurements in feet, so field calculator was used to convert the measurements of water level and depth into meters. I added a new field to calculate head, which is the absolute value of [water level - well depth] (figure 16).

| elds:                                                                                                    | Type:                | Functions:                                                                                                 |
|----------------------------------------------------------------------------------------------------|----------------------|----------------------------------------------------------------------------------------------------|
| WellDepth<br>LatitudeDD<br>LongitudeD<br>WaterLevel<br>Change<br>WaterEleva<br>depth_02<br>waterIvl_0<br>head | Number  String  Date | Abs ( )<br>Atn ( )<br>Cos ( )<br>Exp ( )<br>Fix ( )<br>Int ( )<br>Log ( )<br>Sin ( )<br>Sqr ( )<br>Tan ( ) |
| Show Codeblock                                                                                                | *                    | / & + - =                                                                                                  |
| epth_02 =<br>[WaterLevel]/3.281                                                                               | <br>-                | <u> </u>                                                                                                   |

| ● VB Script ○ Pytho                                                                                           | in   |                      |                                                                                                    |
|----------------------------------------------------------------------------------------------------|------|----------------------|----------------------------------------------------------------------------------------------------|
| Fields:                                                                                                    |      | Type:                | Functions:                                                                                                    |
| WellDepth<br>LatitudeDD<br>LongitudeD<br>WaterLevel<br>Change<br>WaterEleva<br>depth_02<br>waterIvl_0<br>head | <    | Number  String  Date | Abs ()         Ath ()         Cos ()         Exp ()         Fix ()         Int ()         Log ()         Sin ()         Sqr ()         Tan () |
| Show Codeblock                                                                                                |      | -                    | * / & + - :                                                                                                    |
| Abs ( [waterlvl_0] - [depth_0:                                                                                | 2] ) |                      |                                                                                                    |

Figure 16: expression to calculate head

# IV. Making Groundwater Contour Surface Using Head Data

Once head was calculated for each point, topo to raster tool was used to generate a

"hydrologically correct digital elevation model" (<sup>1</sup>), or a smoothed surface displaying the point data as a dynamic surface.

Figure 17 shows the area of interest used.

feet to meters ('waterlvl\_0' and 'depth\_02')

Figure 17: AOI chosen for best output

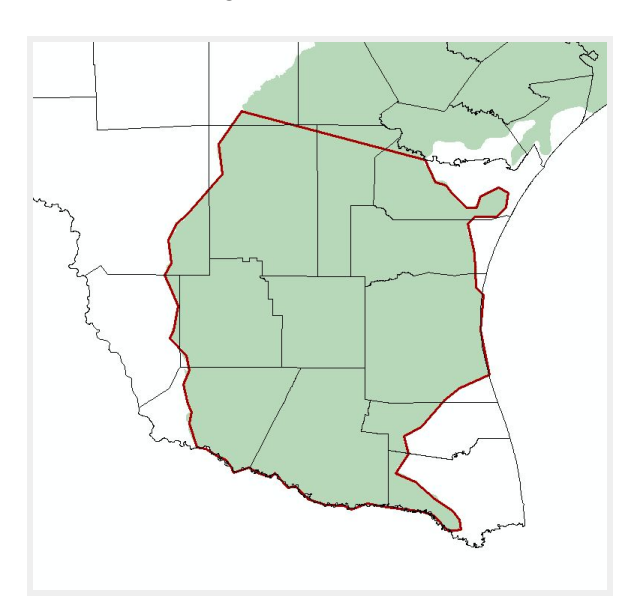

| Feature layer                                                                                                    | Field                            | Туре                        | -            |
|----------------------------------------------------------------------------------------------------|----------------------------------|-----------------------------|--------------|
| head                                                                                                    | hd_1                             | PointElevatio               | n x          |
|                                                                                                    |                                  |                             | <b></b>      |
|                                                                                                    |                                  |                             |              |
|                                                                                                    |                                  |                             |              |
|                                                                                                    |                                  |                             |              |
| 1                                                                                                    |                                  |                             | >            |
| <                                                                                                    |                                  |                             | >            |
| Cutput surface raster<br>\\austin.utexas.edu\disk\geopro                                                                                                    | îles\default\kmc4885\My Documer  | nts\ArcGIS\Default.gdb\Topc | ><br>DToR_he |
| Cutput surface raster<br>\\austin.utexas.edu\disk\geopro<br>Dutput cell size (optional)                                                                          | files\default\kmc4885\My Documer | nts\ArcGIS\Default.gdb\Topc | )ToR_he      |
| Cutput surface raster<br>\austin.utexas.edu\disk\geopro<br>Dutput cell size (optional)<br>0.00417                                                                | files\default\kmc4885\My Documer | nts\ArcGIS\Default.gdb\Topc | ><br>DTOR_he |
| Cutput surface raster     \\austin.utexas.edu\disk\geopro     Dutput cell size (optional)     0.00417     Dutput extent (optional)                               | files\default\kmc4885\My Documer | nts\ArcGIS\Default.gdb\Topo | ><br>DTOR_he |
| Cutput surface raster     Vaustin.utexas.edu\disk\geopro Output cell size (optional)     0.00417 Output extent (optional) Same as layer Area of Interest         | files\default\kmc4885\My Documer | nts\ArcGIS\Default.gdb\Topc |              |
| Cutput surface raster<br>\\austin.utexas.edu\disk\geopro<br>Dutput cell size (optional)<br>0.00417<br>Dutput extent (optional)<br>Same as layer Area of Interest | files\default\kmc4885\My Documer | nts\ArcGIS\Default.gdb\Topc |              |

Figure 18: Topo to raster tool; 'type' had to be changed to "pointelevation" for tool to run

After running tool, used extract by mask tool to clip new raster to AOI1 (figure 19).

| 5                                                                                                    |                                                                                                  |
|----------------------------------------------------------------------------------------------------|--------------------------------------------------------------------------------------------------|
| <u>ا</u>                                                                                                    | - 🔨 Extract by Mask - 🗆 🗙                                                                        |
|                                                                                                    | Input raster                                                                                     |
| )                                                                                                    | topotoR2_ProjectRaster1 🗾 🖻                                                                      |
|                                                                                                    | Input raster or feature mask data                                                                |
| 4                                                                                                    | Area of Interest 🗾 🖻                                                                             |
| А                                                                                                    | Output raster                                                                                    |
| 1                                                                                                    | \\austin.utexas.edu\disk\geoprofiles\default\kmc4885\Wy Documents\ArcGIS\Default.gdb\Extract_top |
| $\langle \rangle$                                                                                                    | OK Cancel Environments Show Help >>                                                              |
| have                                                                                                    |                                                                                                  |
| and the second second s | m. The                                                                                           |
|                                                                                                    | - man                                                                                            |
|                                                                                                    |                                                                                                  |

Figure 19: extract by mask tool

<sup>&</sup>lt;sup>1</sup>"How Topo to Raster Works." How Topo to Raster Works-Help. ArcGIS Desktop

To symbolize, 'surface' color ramp was used and colors were inverted so color would run from green to red, symbolizing from high head to low head. The raster was then projected to North\_American\_1983\_Lambert\_Conformal\_Conic using bilinear resampling technique (figure 20) given the product is now a digital elevation model of the point data and displays continuous data.

| Resampling Technique (optional) |   |
|---------------------------------|---|
| BILINEAR                        | ~ |

Figure 20: project raster tool

## V. Analysis of Affected Populations

Shapefile of cities in South Texas was downloaded from the Texas department of transportation (txdot), then gradually symbolized by population to visualize the amount of people who will be affected by groundwater contamination and the consequences.

I proceeded to look up the general population cut off for a town and a city and symbolize accordingly (figure 22).

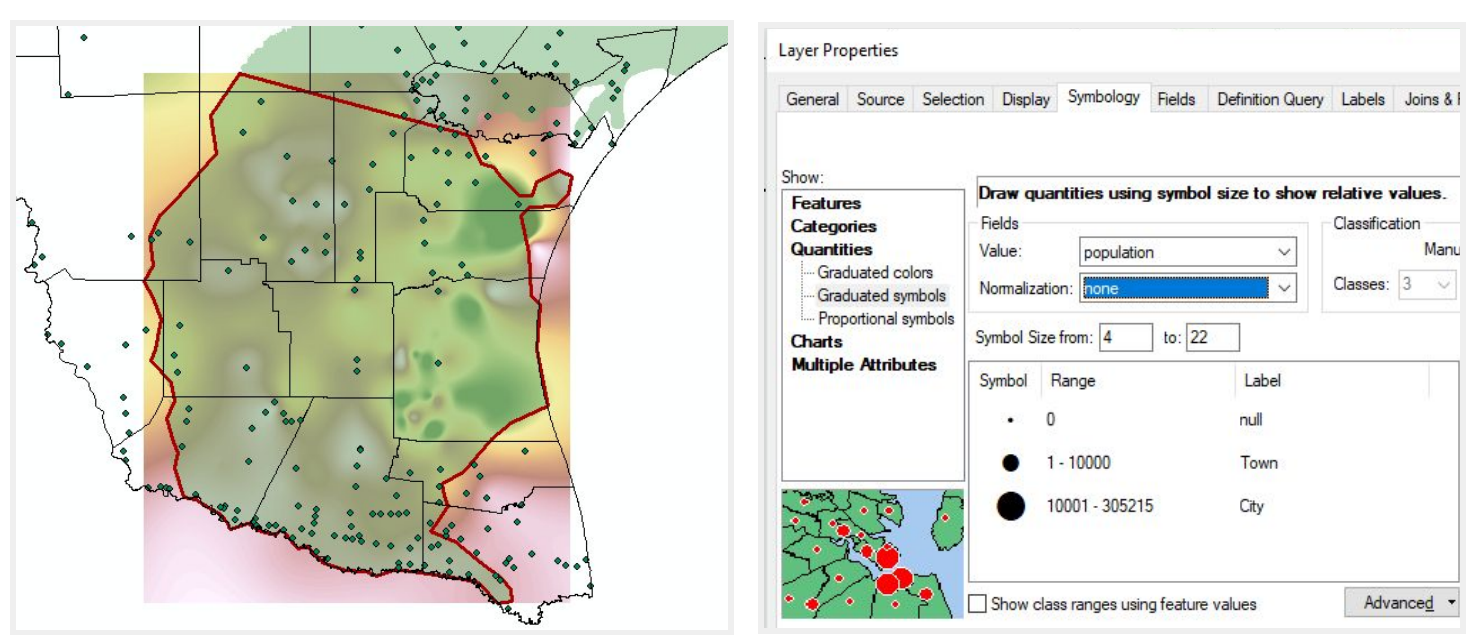

Figure 21: Cities in South Texas

Figure 22: symbolizing cities by population size

Using the **labeling toolbar**, I chose to display a select few cities based on most recognizable names for context. I did this using **SQL query** and the code shown below in figure 23.

|                                |                                                                                                    | -frank                                                                                                    |                                                                                                    |    |
|--------------------------------|----------------------------------------------------------------------------------------------------|----------------------------------------------------------------------------------------------------|----------------------------------------------------------------------------------------------------|----|
| Label Manager                  |                                                                                                    | ×                                                                                                    |                                                                                                    |    |
| Label Classes                  |                                                                                                    |                                                                                                    |                                                                                                    |    |
|                                | Text String Label Field: CITY_NM Text Symbol AaBbYyZz                                                             | ✓     Expression       rial     ✓       ▼     B       ✔     U       Symbol                                                                                                    |                                                                                                    |    |
| Clear All     Summary          | Placement Properties  Around point  Around point  On point  Specify angle  Angle by field  Scale Range  SQL Query | SQL Query "FID" "OBJECTID" "GID" "CITY_NM" "CITY_NBR" = <> Like > >= And                                                                                                    |                                                                                                    |    |
|                                |                                                                                                    | () Not     Is In Null Get Unique Values Go To     SELECT * FROM Texas_Cities WHERE:     "'CITY_NM" = 'Brownsville' OR "CITY_NM" = 'Copus Christi     "'CITY_NM" = 'Hebronville' OR "CITY_NM" = 'Lamar' OR     "'CITY_NM" = 'Hebronville' OR "CITY_NM" = 'Lamar' OR     "'CITY_NM" = 'Kingsville' OR "CITY_NM" = 'Lamar' OR     "'CITY_NM" = 'Rockport' OR "CITY_     "Raymondville' OR "CITY_NM" = 'Rockport' OR "CITY_     Clear Verify Help Load     OK | CR<br>OR<br>OR<br>"OR<br>"CITY_NM" =<br>NM" =<br>Save<br>Placement Properties                                                                                                    | ×  |
| Figure 23: label manager setti | ngs for the cities                                                                                                |                                                                                                    | Placement       Conflict Detection         Point Settings            • Offset label horizontally around the point             • O 0 0 0 0 0             • D 0 0 0 0             • Bight Only, Prefer Center             • O 0 0 0             • D 0 0 0             • Right Only, Prefer Center             • O 1 0             • Change Location             • Place label on top of the point             • Place label on top of the point             • Place label at specified angles             • Place label at an angle specified by a field             • Remove duplicate labels             • Place one label per feature             • Place one label per feature pat |    |
|                                |                                                                                                    |                                                                                                    | OK Cance                                                                                                    | el |

# VI. Final Product

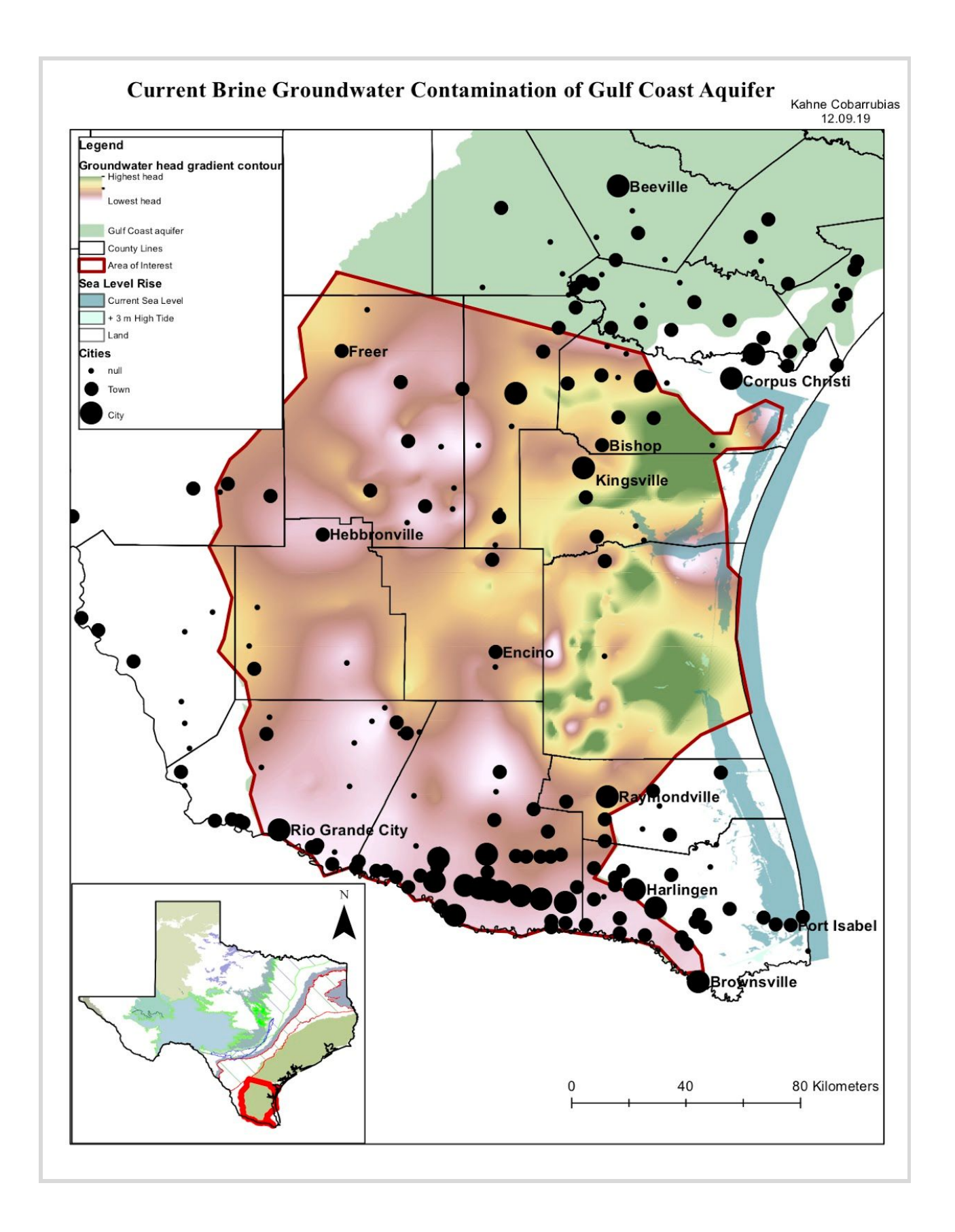

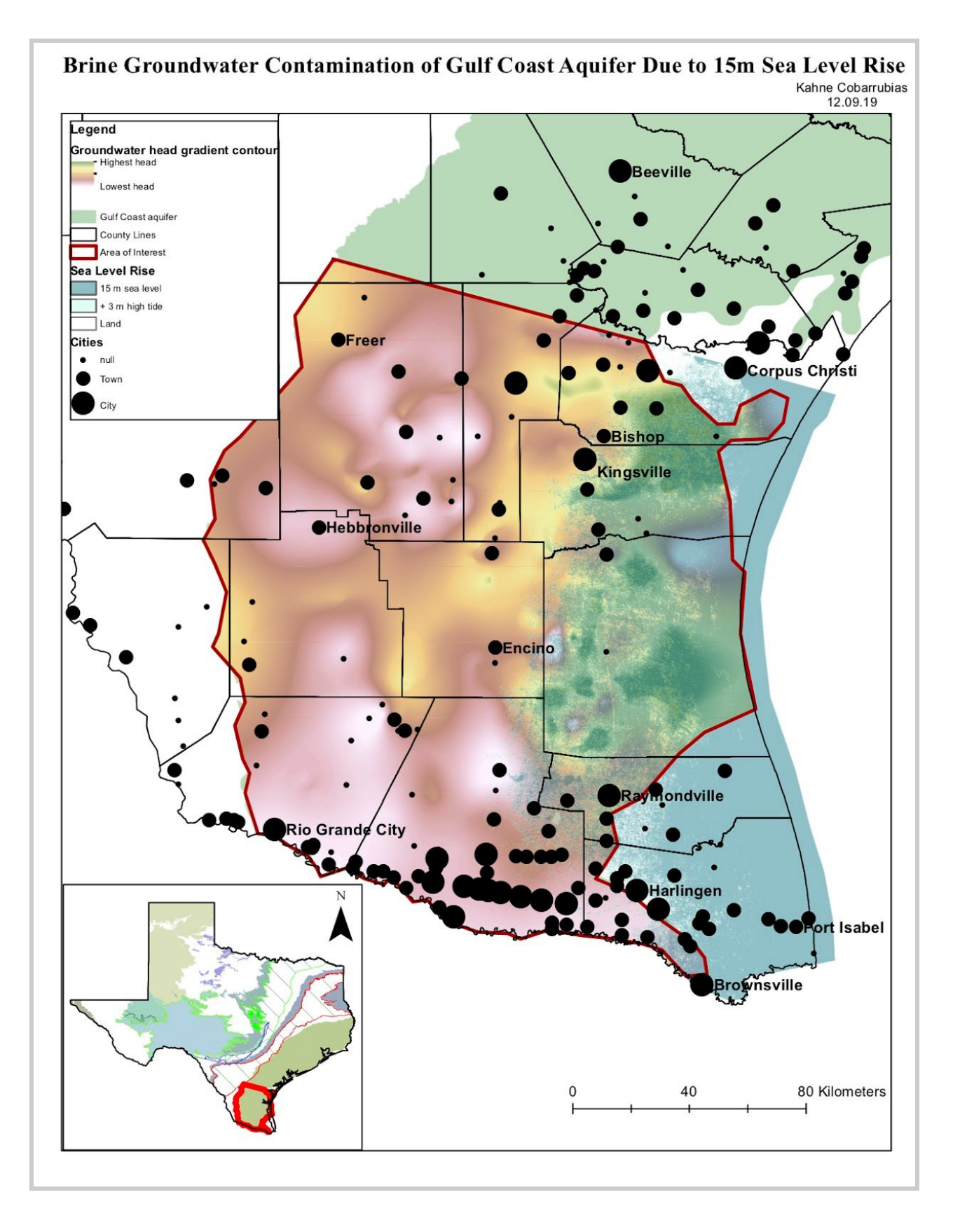

## VII. 3D Model

To better visualize the way groundwater flows, I put the raster into ArcScene. The result, the figure below, can be considered analogous to topography for the sake of analysis; looking at the model below, areas of lowest head create low points similar to valleys, in which groundwater will flow towards along the hydraulic gradient.

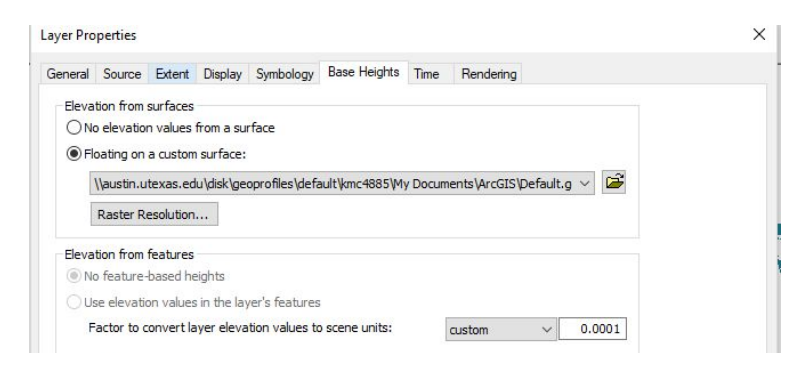

Figure 24: ArcScene settings for head gradient raster

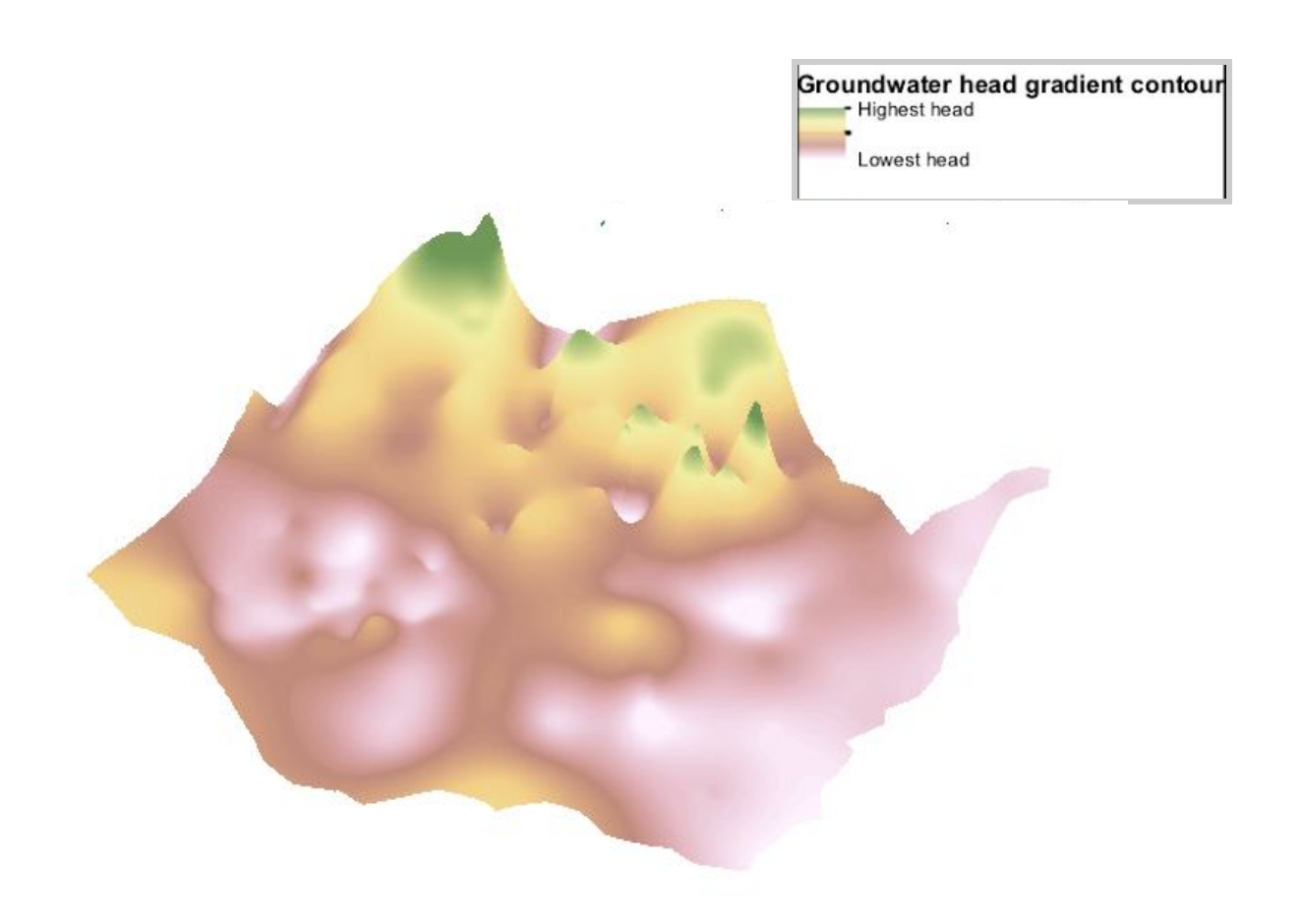

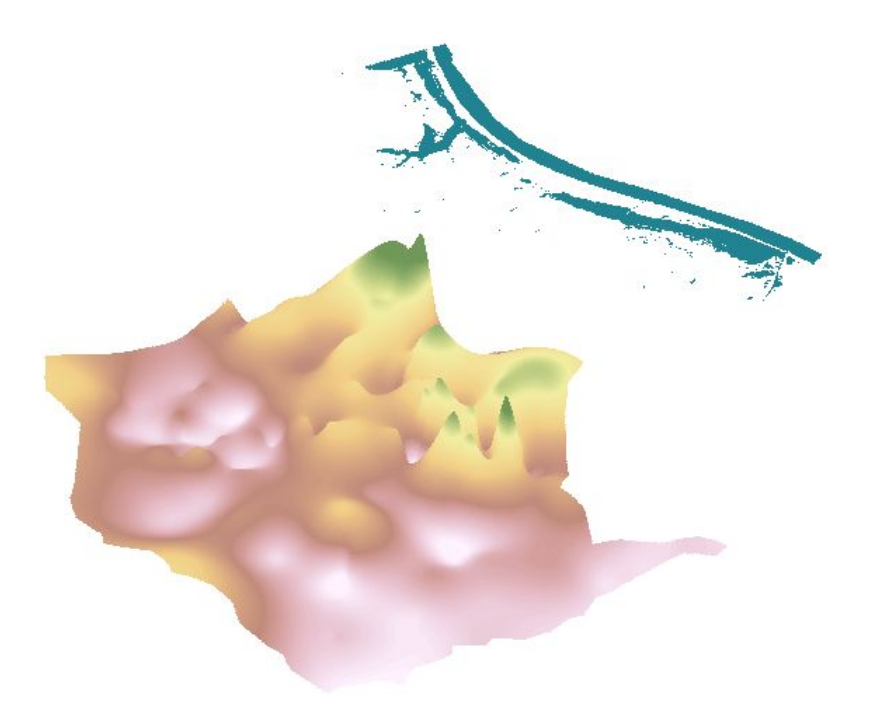

Figure 25: 3D model of groundwater flow with overlying current sea level

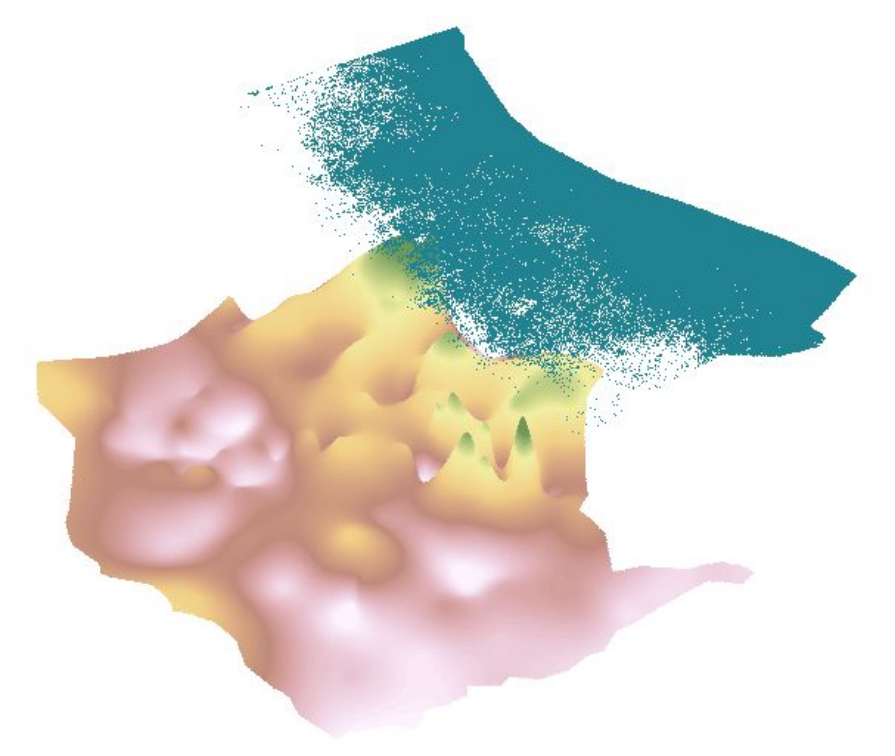

Figure 26: 3D model of groundwater flow with overlying 15 meter sea level rise

From this model (figure 26), it became obvious that if all of the high points are overlain by the sea level, then all of the areas down gradient of the highest head will be susceptible to contamination by seawater.

### VIII. Conclusion

There are many factors that affect the relationship between groundwater flow and a rising sea level, that I did not account for, such as increased withdrawal due to population increase and the gradual nature of sea level rise; therefore people will have the ability to build better infrastructure in preparation, relocate, and find alternative water sources. Therefore, this project by no means seals the fate for these areas, however it does illuminate this relationship that is fundamental for preparation and mitigation protocols. Especially along the Coast, where most of the population currently relies on freshwater from the Gulf Coast aquifer, it is important to recognize the complexity of the environment and the resulting effects this will have on resource availability in the near future.

#### Works cited:

(MLA 7th edition)

Fetter, C. W. Applied Hydrogeology. 4th ed. Upper Saddle River, N.J.: Prentice Hall, 2001. Print.

Heath, Ralph C ., 1983, Basic ground-water hydrology:U.S.Geological Survey Water-Supply Paper 2220, 86 p.

"How Topo to Raster Works." How Topo to Raster Works-Help. ArcGIS Desktop

Lindsey, Rebecca. "Climate Change: Global Sea Level." Climate Watch.